# i-vac co-botic<sup>™</sup> 1700

Inteligentny odkurzacz autonomiczny

# Instrukcja obsługi

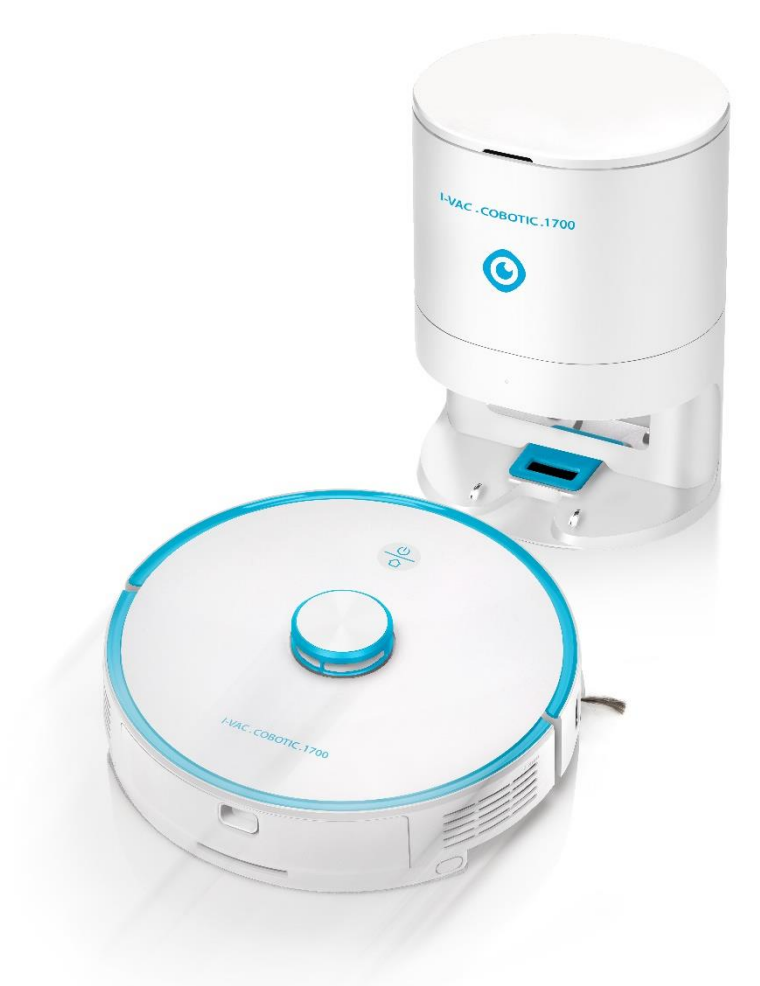

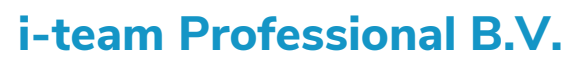

Hoppenkuil 27b, 5626 DD Eindhoven, Holandia Telefon: +31402662400 E-mail: <u>hello@i-teamglobal.com</u> Internet: <u>www.i-teamglobal.com</u> \*zdjęcie przedstawia opcjonalny system automatycznego usuwania brudu

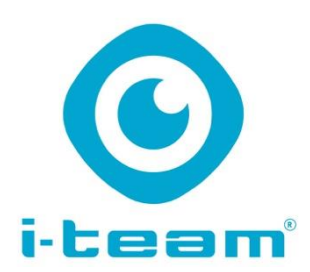

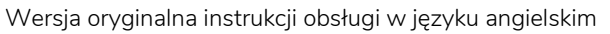

| Future Cleaning Technologies B.V.           |                                       |
|---------------------------------------------|---------------------------------------|
| Hoppenkuil 27b, 5626 DD Eindhoven, Holandia |                                       |
| Telefon: +31402662400                       | E-mail: <u>hello@i-teamglobal.com</u> |
|                                             | Internet: www.i-teamglobal.com        |
| Model: co-botic™ 1700                       | Data: 14/02/2022                      |
| Kod produktu: COB17N.FCT.0230A              | Wersja: v.1.0                         |

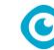

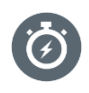

#### SZYBSZY

Jest szybszy, ponieważ może działać przez 270 minut bez przerwy. Po doładowaniu jest gotowy na kolejny cykl sprzątania.

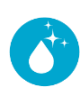

#### SPRZĄTA DOKŁADNIEJ

Wykonuje polecenia zaprogramowane przez użytkownika i jest wyposażony w funkcję automatycznego programowania w celu ustawienia najwyższego poziomu dokładności sprzątania. Może także działać według ustawień użytkownika.

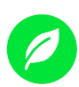

#### BARDZIEJ PRZYJAZNY ŚRODOWISKU

Odkurza z maksymalną precyzją i wydajnością. Nie marnuje energii — cała moc idzie w sprzątanie. Przez godzinę zużywa zaledwie 50 W, podczas gdy niektóre alternatywne urządzenia zużywają nawet 1000 W

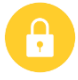

#### BEZPIECZNIEJSZY

System bezprzewodowy eliminuje ryzyko potknięcia się i upadku. Może być bezpiecznie używany nawet w nocy w nieoświetlonych pomieszczeniach.

#### LEPSZY POD KAŻDYM WZGLĘDEM

On sprząta, a Ty możesz zająć się czymś innym. Przekonaj się, jak jest dobry. Możesz skupić się na szczegółach.

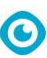

# Wstęp

Dziękujemy za wybranie robota co-botic™ 1700 stworzonego specjalnie do szybkiego, autonomicznego sprzątania małych powierzchni.

Obsługa robota co-botic 1700 jest łatwa pod warunkiem stosowania się do niniejszych instrukcji. Przeczytaj uważnie instrukcję obsługi. Zapoznaj się z odpowiednimi procedurami użytkowania i konserwacji robota. Przechowuj instrukcję obsługi w bezpiecznym miejscu. Instrukcja obsługi stanowi zasadniczy element zestawu robota co-botic 1700. W przypadku wymiany lub odsprzedania urządzenia należy przekazać instrukcję obsługi nowemu właścicielowi. Do każdego robota co-botic 1700 jest przypisany niepowtarzalny numer seryjny umieszczony na etykiecie na spodzie jego korpusu. Numer ten trzeba będzie podać i- partnerowi podczas zamawiania części.

W tej instrukcji obsługi termin "producent" oznacza: Future Cleaning Technologies B.V., spółkę stowarzyszoną i-team Professional z siedzibą w Holandii, w Eindhoven. "Partner" w niniejszej instrukcji obsługi oznacza lokalnego sprzedawcę i-team oraz wskazanego partnera serwisowego.

# Przeznaczenie niniejszej instrukcji obsługi

Celem niniejszej instrukcji obsługi jest dostarczenie informacji dotyczących prawidłowego, efektywnego i bezpiecznego korzystania z robota co-botic 1700 przez cały okres jego eksploatacji, nawet gdyby doszło do możliwego do przewidzenia niewłaściwego użycia.

Niniejsza instrukcja obsługi zawiera zalecenia dotyczące:

- bezpieczeństwa osobistego użytkownika;
- zalecanych i niezalecanych zastosowań robota co-botic 1700;
- codziennego użytku;
- konserwacji;
- warunków przechowywania;
- utylizacji robota co-botic 1700.

Przestrzeganie zaleceń podanych w niniejszej instrukcji obsługi jest konieczne, aby uniknąć zagrożeń, które mogłyby skutkować powstaniem szkód fizycznych i/lub materialnych.

# Dla kogo jest przeznaczona niniejsza instrukcja obsługi

Niniejsza instrukcja obsługi jest przeznaczona dla użytkowników robota co-botic 1700, ich przełożonych, jak również partnerów i importerów.

# Użytkownicy robota co-botic 1700

Robota co-botic 1700 może obsługiwać wyłącznie osoba, która uważnie przeczytała niniejszą instrukcję obsługi i rozumie podane zalecenia lub została przeszkolona przez doświadczonego operatora, który zapoznał się z niniejszą instrukcją obsługi.

#### 0

# Przewodnik po terminologii i symbolach

Niniejsze terminy i symbole stosowane w niniejszej instrukcji obsługi mają za zadanie zwrócenie uwagi czytelnika na kwestie dotyczące bezpieczeństwa i ważne informacje:

| Symbol | Termin      | Wyjaśnienie                                                                                                    |
|--------|-------------|----------------------------------------------------------------------------------------------------|
|        | OSTRZEŻENIE | Oznacza niebezpieczną sytuację, która —<br>w przypadku nieprzestrzegania zaleceń<br>dotyczących bezpieczeństwa — może<br>prowadzić do obrażeń operatora lub osób<br>znajdujących się w jego pobliżu, a także<br>niewielkich lub umiarkowanych zniszczeń<br>produktu lub otoczenia. |
|        | PRZESTROGA  | Oznacza niebezpieczną sytuację, która —<br>w przypadku nieprzestrzegania zaleceń<br>dotyczących bezpieczeństwa — może<br>prowadzić do niewielkich lub umiarkowanych<br>zniszczeń produktu lub otoczenia.                                                                           |
|        | BATERIE     | Oznacza maszynę zasilaną z akumulatora.<br>Ładowanie baterii musi odbywać się w sposób<br>opisany w osobnej Instrukcji obsługi do ładowarki<br>klasy I. Baterie należy utylizować zgodnie<br>z lokalnymi przepisami.                                                               |
|        | UWAGA       | Oznacza sytuację odpowiedzialności, w której<br>producent lub jego partnerzy i podmioty<br>stowarzyszone nie mogą być pociągnięci do<br>odpowiedzialności za szkody spowodowane<br>nieprzestrzeganiem instrukcji lub zaleceń.                                                      |

# Spis treści

| V | Vstęp      |                                                                | 4  |
|---|------------|----------------------------------------------------------------|----|
| Ρ | rzeznac    | zenie niniejszej instrukcji obsługi                            | 4  |
| D | la kogo    | jest przeznaczona niniejsza instrukcja obsługi                 | 4  |
| U | żytkow     | nicy robota co-botic 1700                                      | 4  |
| Ρ | rzewod     | nik po terminologii i symbolach                                | 5  |
| 1 | Wp         | rowadzenie                                                     | 8  |
|   | 1.1        | Przeznaczenie produktu                                         | 8  |
|   | 1.2        | Użytkowanie produktu niezgodnie z przeznaczeniem               | 8  |
|   | 1.3        | Okres eksploatacji                                             | 8  |
|   | 1.4        | Modyfikacje                                                    | 8  |
|   | 1.5        | Dane techniczne                                                | 9  |
|   | 1.6        | Gwarancja                                                      | 9  |
|   | 1.7        | Numer identyfikacyjny                                          | 9  |
| 2 | Opis       | 5                                                              |    |
|   | 2.1        | Przyciski i czujniki                                           | 11 |
| 3 | Bez        | pieczeństwo                                                    | 11 |
|   | 3.1        | Akumulator                                                     |    |
|   | Ogó<br>Zag | Ine środki ostrożności                                         |    |
|   | Zay        |                                                                | 12 |
| 4 | Trar       | nsport i przechowywanie                                        |    |
| 5 | Mor        | itaż i instalacja                                              |    |
|   | 5.1        | Instalacja                                                     | 13 |
|   | 5.2        | Zainstaluj stację ładującą (standardowa)                       |    |
| 6 | Obs        | ługa                                                           |    |
|   | 6.1        | Korzystanie z robota co-botic™ 1700 bez aplikacji              |    |
|   | 6.2        | Używanie robota co-botic 1700 wraz z aplikacją                 |    |
|   | 6.3        | Załóż konto i zaloguj się w                                    | 15 |
|   | 6.4        | Łączenie robota co-botic™ 1700 z siecią i aplikacją            |    |
|   | 6.5        | Konfiguracja dla organizacji                                   |    |
|   | 6.6        | Współużytkowanie robota co-botic 1700 przez kilku użytkowników |    |
|   | 6.7        | Mapowanie i trasy                                              |    |

 $\odot$ 

# $\odot$

|   | 6.8                         | Tworzenie pomieszczeń, stref zakazu wstępu i trybów sprzątania | 20 |
|---|-----------------------------|----------------------------------------------------------------|----|
|   | 6.9                         | Korzystanie z przycisków do sprzątania                         | 22 |
|   | 6.10                        | Inne funkcje                                                   | 22 |
| 7 | Kon                         | serwacja                                                       | 24 |
|   | 7.1                         | Czyszczenie                                                    | 24 |
|   | 7.2                         | Uszkodzone lub zużyte części                                   | 24 |
|   | 7.3                         | Częstotliwość konserwacji                                      | 24 |
|   | 7.4                         | Przechowywanie                                                 | 24 |
| 8 | 8 Rozwiązywanie problemów25 |                                                                |    |
| 9 | 9 Likwidacja i utylizacja   |                                                                |    |
| 1 | 0 D                         | ane techniczne i CE                                            | 26 |

0

# 1 Wprowadzenie

Robot co-botic™ 1700 jest urządzeniem łatwym i bezpiecznym w użytkowaniu. Niniejsza instrukcja obsługi pomoże w rozpoczęciu korzystania z robota oraz zawiera objaśnienia dotyczące jego obsługi i konserwacji.

Przed przystąpieniem do korzystania z robota trzeba całkowicie naładować jego akumulator. Aby to zrobić, wystarczy umieścić robota w stacji ładującej. Więcej informacji na temat ładowarek można uzyskać u lokalnego i-partnera.

Ta instrukcja obsługi jest przeznaczona dla osób korzystających z robota co-botic 1700 i wykonują regularne czynności konserwacyjne. Przed rozpoczęciem wykonywania jakichkolwiek czynności dotyczących robota należy przeczytać tę instrukcję obsługi. W niniejszej instrukcji obsługi znajdują się wskazówki bezpiecznego korzystania z robota, zasady BHP, a także dotyczące konserwacji i transportu.

i-team stale udoskonala wszystkie produkty na podstawie doświadczeń i opinii użytkowników. Ewentualne niezgodności tekstu lub ilustracji znajdujących się w instrukcji obsługi z faktycznym produktem mogą wynikać z różnic między modelami lub wprowadzonych w ramach ciągłych innowacji.

#### 1.1 Przeznaczenie produktu

Robot co-botic 1700 jest przeznaczony do odkurzania małych powierzchni w budynkach komercyjnych. Do przykładowych budynków komercyjnych należą: hotele, szkoły, szpitale, zakłady produkcyjne, sklepy, biura. Robot jest przeznaczony wyłącznie do użytku w suchych pomieszczeniach.

#### 1.2 Użytkowanie produktu niezgodnie z przeznaczeniem

#### OSTRZEŻENIE

Korzystanie z robota w sposób niezgodny z jego przeznaczeniem może zagrażać bezpieczeństwu operatora i osób znajdujących się w jego pobliżu, jak również skutkuje unieważnieniem gwarancji produktu.

### 1.3 Okres eksploatacji

W celu maksymalnego wydłużenia okresu eksploatacji robota co-botic 1700 konieczne jest jego wyczyszczenie i sprawdzenie pod kątem uszkodzeń po każdym użyciu.

#### 1.4 Modyfikacje

zabronione jest modyfikowanie robota co-botic 1700 bez zgody producenta. Modyfikacje bez zgody producenta mają wpływ na ważność gwarancji, patrz część 1.6.

#### 1.5 Dane techniczne

| Model:                   | Co-botic 1700™<br>(wersja podstawowa) |
|--------------------------|---------------------------------------|
| Wymiary korpusu          | 350 x 350 x 98 mm                     |
| (dł. X szer. x wys.):    |                                       |
| Waga (bez akumulatora):  | Nie dotyczy                           |
| Waga (z akumulatorem):   | 3,4 kg                                |
| Źródło zasilania:        | stacja dokująca 220 V                 |
| Specyfikacje akumulatora | Nie dotyczy                           |
| i-power x:               |                                       |
| Czas zasilania z         | 270 minut                             |
| akumulatora:             |                                       |
| Rodzaj ładowarki:        | stacja dokująca                       |
| Czas ładowania z         | ≈ 240 minut                           |
| USB- C (5 V, 2 A):       |                                       |
| Czas ładowania           | Nie dotyczy                           |
| i- charge 5:             |                                       |
| Czas ładowania           | Nie dotyczy                           |
| i- charge 7:             |                                       |

#### 1.6 Gwarancja

Robot co-botic 1700 powinien być wykorzystywany wyłącznie zgodnie z przeznaczeniem i zaleceniami podanymi w niniejszej instrukcji obsługi. Używanie robota co-botic 1700 w jakikolwiek inny sposób spowoduje unieważnienie gwarancji producenta. Okres gwarancji wynosi 1 rok.

#### 1.7 Numer identyfikacyjny

Do każdego robota co-botic 1700 jest przypisany niepowtarzalny numer seryjny umieszczony na etykiecie na spodzie jego korpusu. Numer ten trzeba będzie podać partnerowi i-team podczas zamawiania części.

Objaśnienie tabliczki znamionowej:

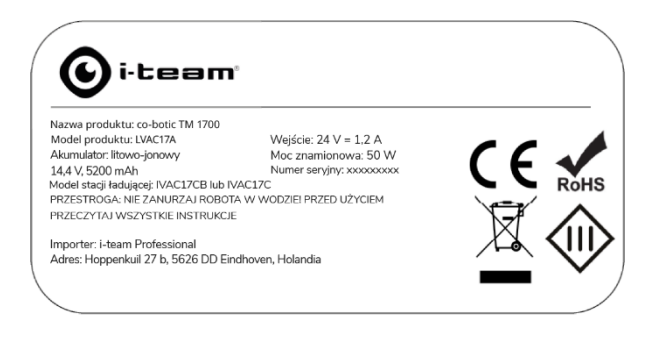

Typ produktu: co-botic 1700 Model produktu: specyficzny dla wersji robota co-botic 1700 Numer seryjny: potrzebny w przypadku dochodzenia praw gwarancyjnych Model stacji ładującej: Które stacje są zgodne z Twoim modelem robota

Importer: i-team Professional Hoppenkuil 27 b 5626 DD Eindhoven Holandia

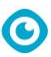

# 2 Opis

Robot co-botic™ 1700 składa się z następujących elementów:

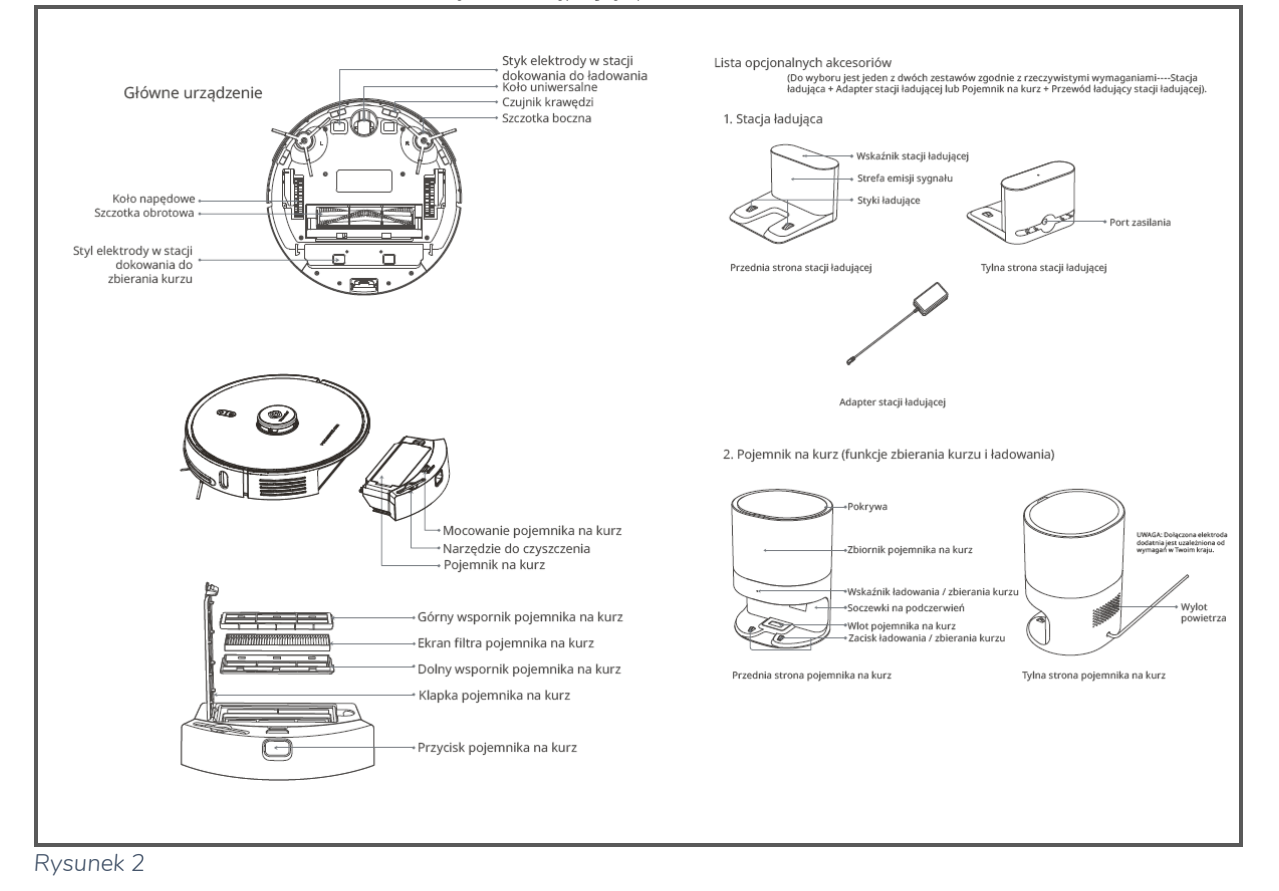

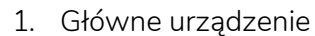

- 2. Pojemnik na kurz
- 3. Filtr przeciwpyłowy
- 4. Narzędzie do czyszczenia
- 5. Dodatkowe szczotki boczne
- 6. Pilot
- 7. Baterie
- 8. Stacja ładująca
- 9. Przewód zasilający

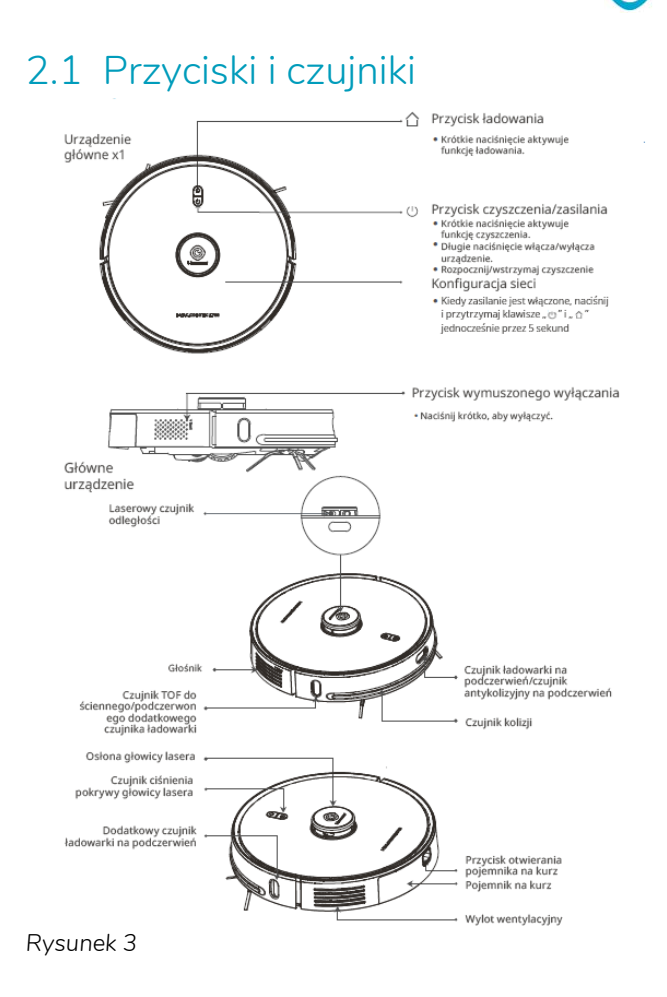

# 3 Bezpieczeństwo

Bezpieczeństwo jest najważniejsze. Dlatego prosimy o uważne zapoznanie się z tymi zaleceniami dotyczącymi bezpieczeństwa. Niewłaściwe użytkowanie produktu może skutkować powstaniem szkód lub unieważnieniem gwarancji producenta.

C

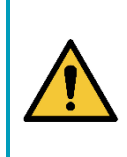

#### OSTRZEŻENIE

NATYCHMIAST ZAPRZESTAŃ UŻYWANIA robota co-botic™ 1700, jeśli zauważysz, że nie działa on prawidłowo lub usłyszysz nietypowe dźwięki. Zanim ponownie włączysz robota co-botic 1700, oddaj go do serwisu.

#### OSTRZEŻENIE

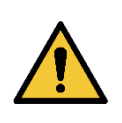

NIE UŻYWAJ robota co-botic 1700 na wilgotnych lub mokrych powierzchniach. Może to uszkodzić robota co-botic 1700 i stwarzać zagrożenie dla użytkownika. Uszkodzenia robota powstałe wskutek używania go do sprzątania mokrej powierzchni nie są objęte gwarancją.

### 0

#### 3.1 Akumulator

Ogólne środki ostrożności

#### PRZESTROGA

- Nie używaj w środowisku, w którym temperatura jest wyższa niż 40°C lub niższa niż 0°C
- Nie używaj w środowisku, w którym występują płyny lub lepkie substancje
- Nie pozwalaj dzieciom ani innym niewykwalifikowanym osobom na korzystanie z robota
- Gdy robot jest włączony, nie zbliżaj części ciała do jego wlotu ssącego
- Nie używaj robota do sprzątania płonących obiektów (takich jak zapalone papierosy)
- Nie używaj robota do sprzątania twardych ani ostrych obiektów (takich jak szkło, stal, gwoździe itp.)
- Nie przenoś ani nie przesuwaj robota, trzymając za pokrywę lidara, pokrywę robota ani zderzak
- Przed przystąpieniem do czyszczenia lub konserwacji robota/stacji ładującej wyłącz je
- Nie wycieraj żadnej części produktu zbyt wilgotną szmatką ani płynem
- Używaj produktu zgodnie z instrukcją obsługi. Użytkownik ponosi wyłączną odpowiedzialność za jakiekolwiek straty lub uszkodzenia spowodowane niewłaściwym użytkowaniem produktu
- Nie pal produktu, nawet jeśli doszło do jego poważnego uszkodzenia, ponieważ może to spowodować eksplozję akumulatora znajdującego się w korpusie

#### Zagrożenia dla zdrowia

#### OSTRZEŻENIE

W przypadku narażenia na działanie jakichkolwiek chemikaliów znajdujących się w akumulatorze postępuj zgodnie z poniższymi wskazówkami:

**Oczy** — przez 15 minut przepłukuj oczy dużą ilością wody, otwierając od czasu do czasu górne i dolne powieki.

Kontakt wziewny — opuść obszar, na którym doszło do kontaktu z niebezpieczną substancją i jak najszybciej znajdź dostęp do świeżego powietrza. Jeśli jest dostępny tlen, użyj go.

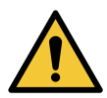

Kontakt z układem pokarmowym — należy wypić co najmniej 2 szklanki mleka lub wody. Jeśli poszkodowana osoba jest przytomna, należy wywołać wymioty. Skontaktuj się z lekarzem.

- Nie używaj baterii, ładowarek ani stacji ładujących innych firm
- Nie demontuj, nie naprawiaj ani nie modyfikuj akumulatora ani stacji dokującej
- Nie umieszczaj stacji dokującej w pobliżu źródła ciepła (takiego jak kaloryfer)
- Nie wyrzucaj zużytych akumulatorów razem z odpadami komunalnymi; zanieś je do specjalnego punktu zbiórki
- W przypadku pęknięcia przewodu zasilającego natychmiast zaprzestań korzystania z maszyny

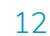

W razie konieczności transportu/zwrotu robota wyłącz go i zapakuj do oryginalnego opakowania

### 4 Transport i przechowywanie

- Nie przechowuj robota co-botic™ 1700 na zewnątrz;
- robota co-botic 1700 można przechowywać wyłącznie w suchym miejscu;
- w razie potrzeby całkowicie naładuj baterię przed ponownym użyciem robota co- botic 1700

O

# 5 Montaż i instalacja

Robot co-botic 1700 nie wymaga montażu. Robot co-botic 1700 może być używany ze standardową stacją dokującą (w zestawie) lub z systemem automatycznego usuwania brudu (brak w zestawie). W przypadku standardowej stacji dokującej będzie konieczne regularne opróżnianie pojemnika na brud w robocie. W przypadku korzystania z systemu automatycznego usuwania brudu robot opróżni swój pojemnik, wysypując brud do większego worka na odpady. Częstotliwość opróżniania pojemnika można ustawić w aplikacji.

#### 5.1 Instalacja

Robot co-botic 1700 jest dostarczany w 1 pudełku, w którym znajdują się również kabel USB i wtyczka ścienna. <u>Najpierw usuń piankę zabezpieczającą między przednim</u> <u>zderzakiem a główną jednostką</u>.

#### 5.2 Zainstaluj stację ładującą (standardowa)

 Ustaw stację ładującą na płaskiej powierzchni przy ścianie, tak aby nie było prześwitu między stacją a ścianą

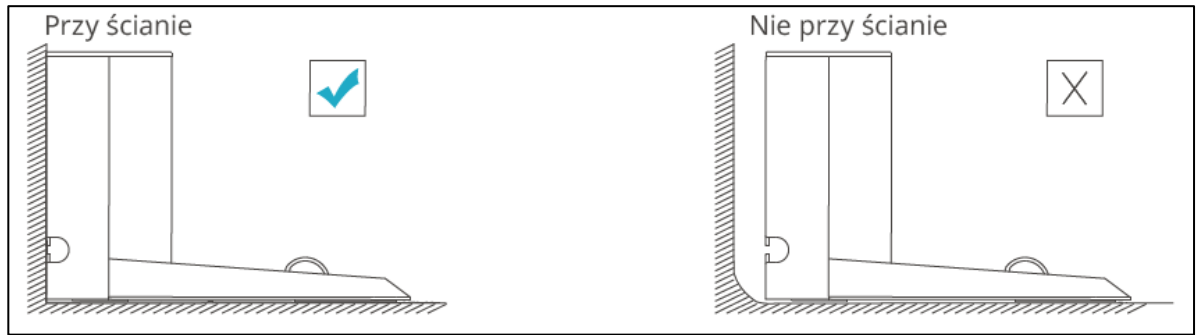

2. Pozostaw ponad 120 cm wolnego miejsca z przodu i powyżej 50 cm po bokach stacji ładującej.

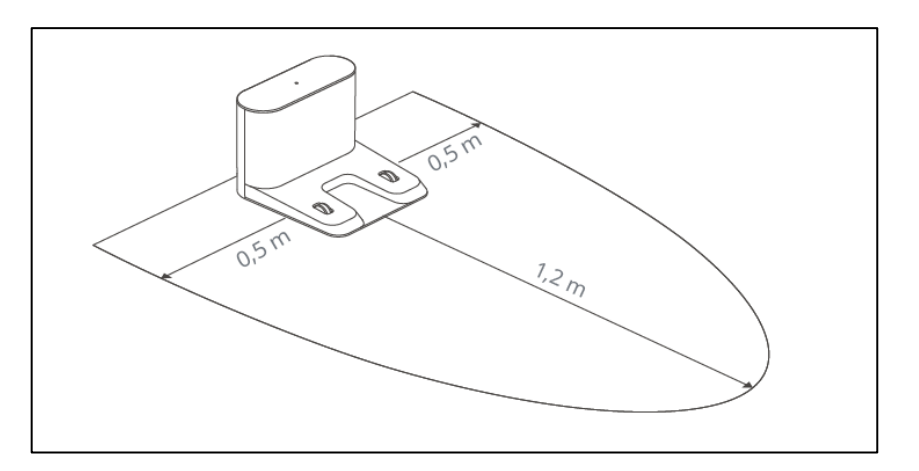

# 6 Obsługa

- Umieść robota co-botic™ 1700 na podłodze przed stacją ładującą
- 2. Naciśnij i przytrzymaj przez chwilę przycisk zasilania **U**
- Robot zlokalizuje stację ładującą i rozpocznie się ładowanie akumulatora

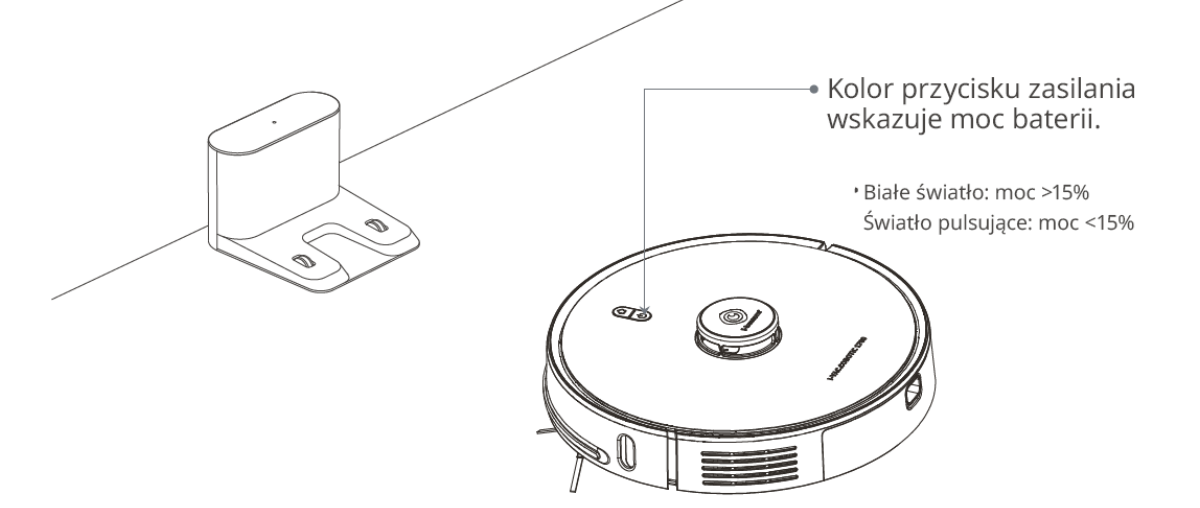

Uwaga: jeśli jest za mało mocy, urządzenie może się nie włączyć. Zadokuj urządzenie na zacisku ładującym stacji ładującej. Pomarańczowe światło przycisku zasilania będzie świecić światłem ciągłym.

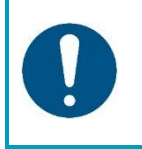

#### UWAGA

Akumulator musi być całkowicie naładowany przed pierwszym użyciem robota co-botic 1700.

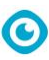

#### 6.1 Korzystanie z robota co-botic™ 1700 <u>bez aplikacji</u>

- 1. Naciśnij krótko przycisk zasilania
- 2. Robot co-botic 1700 rozpocznie sprzątanie pomieszczenia, w którym się znajduje
- Sprzątając, robot tworzy mapę powierzchni, która będzie później wykorzystywana w aplikacji
- 4. Po zakończeniu sprzątania robot wróci do stacji ładującej
- UWAGA: Jeżeli jest używana <u>wersja</u> oprogramowania dla hoteli, robot NIE WRÓCI do stacji ładującej; wróci do miejsca, z którego rozpoczął sprzątanie.
- 6. Naciśnij przycisk stacji ładującej, aby ręcznie wymusić powrót robota do stacji

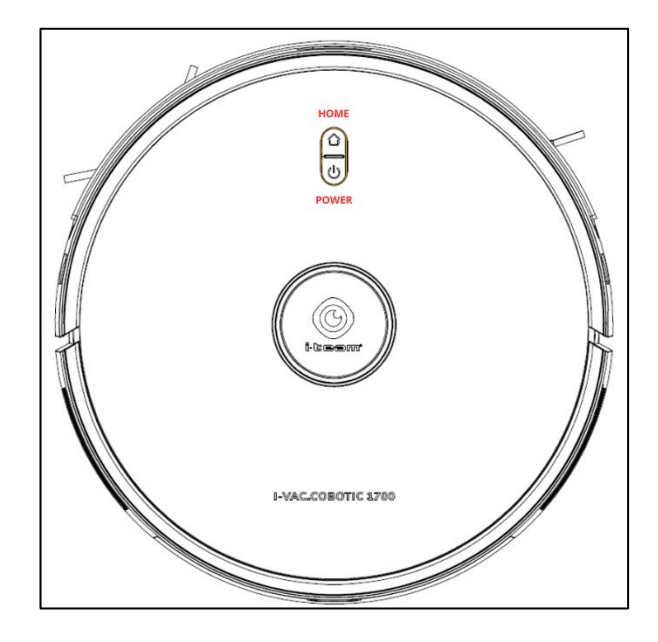

#### 6.2 Używanie robota co-botic 1700 wraz z aplikacją

Używanie robota co-botic 1700 wraz z aplikacją umożliwia:

- mapowanie przestrzeni i wyznaczanie tras
- programowanie pomieszczeń i stref zakazu wstępu
- wyświetlanie wyników sprzątania
- sprawdzanie ogólnych statystyk sprzątania
- dodawanie wielu przestrzeni i robotów
- dodawanie innych użytkowników do robotów
- sprawdzanie stanu materiałów eksploatacyjnych
- wyświetlanie komunikatów o błędach

#### 6.3 Załóż konto i zaloguj się w

1. Wyszukaj aplikację "Co-botic" w sklepie Apple Store lub Google Play i pobierz ją lub zeskanuj poniższy kod:

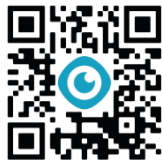

- 2. Załóż nowe konto, podając swój adres e-mail (jeśli masz już konto, pomiń kroki 2 i 3)
- 3. Wybierz kraj
- 4. Zaloguj się na swoje nowe konto w aplikacji
- 5. To będzie Twój "Profil" umożliwiający łączenie się z wieloma robotami

### 0

#### 6.4 Łączenie robota co-botic™ 1700 z siecią i aplikacją

- 1. Włącz urządzenie
- 2. Migający na niebiesko przycisk "POWER" oznacza, że robot jest gotowy do łączenia
- 3. Jeśli przycisk nie miga, naciśnij jednocześnie przyciski "HOME" i "POWER" i przytrzymaj je przez 3 sekundy. Robot wyda komunikat: "WiFi connection reset" ("Resetowanie połączenia Wi-Fi")
- 4. Upewnij się, że urządzenie mobilne jest połączone z siecią bezprzewodową 2,4 GHz. (Obecnie nasze urządzenia nie obsługują sieci bezprzewodowych 5 Ghz)
- 5. W aplikacji wybierz "Add device" ("Dodaj urządzenie")
- 6. Wybierz urządzenie "co-botic 1700"

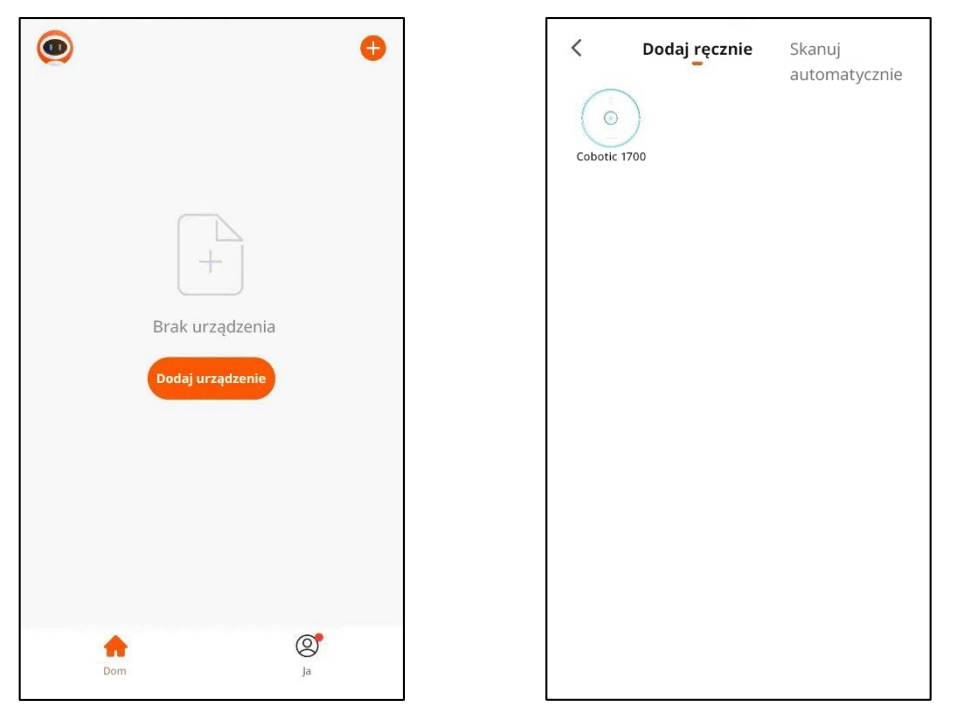

- 7. Wybierz z listy własną sieć bezprzewodową i wprowadź hasło
- 8. Upewnij się ponownie, że kontrolka "POWER" miga na niebiesko na robocie co- botic 1700, a następnie zaznacz pole wyboru "Confirm power on key blue slow flash" ("Potwierdź, że klawisz zasilania miga powoli na niebiesko")
- 9. Połącz się z siecią bezprzewodową co-botic 1700, wybierając sieć "Smartlife- xxxxxx"
- 10. Aplikacja rozpocznie łączenie robota z Twoją siecią
- 11. Po zakończeniu kliknij "Done" ("Gotowe")

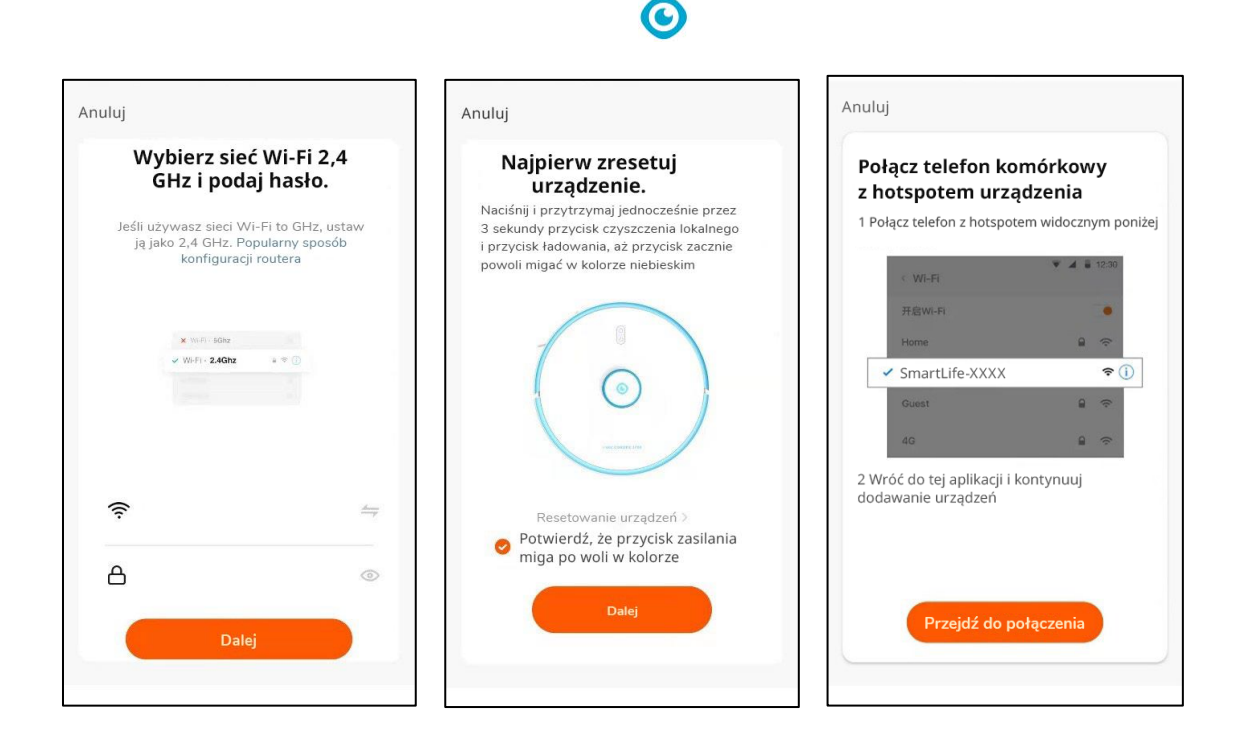

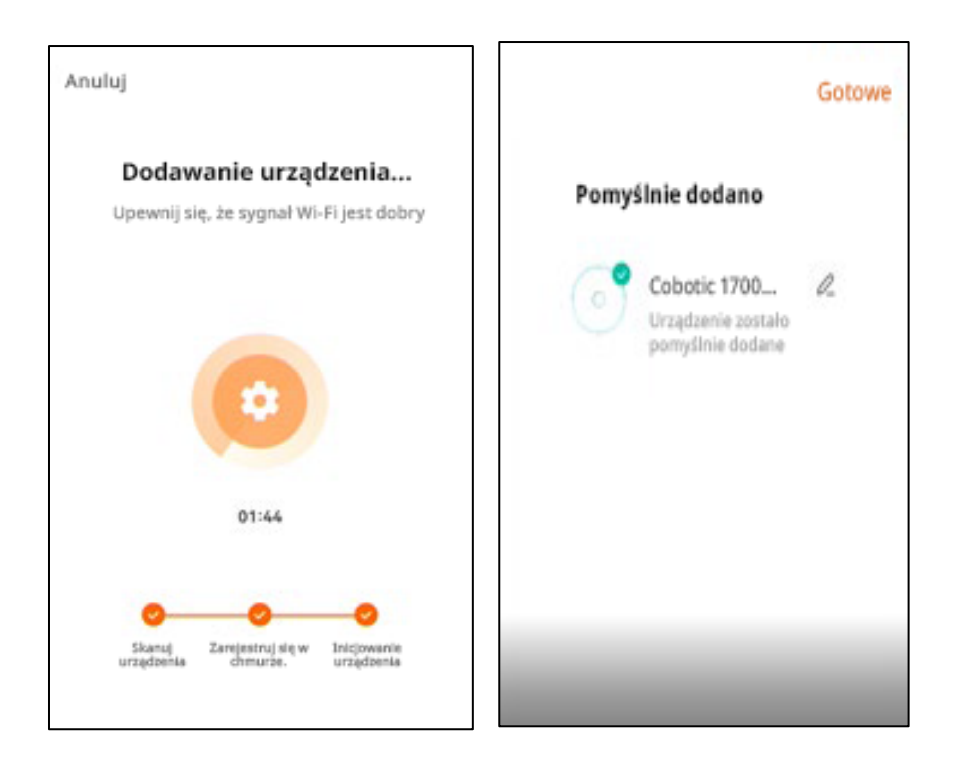

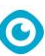

#### 6.5 Konfiguracja dla organizacji

Robota co-botic™ 1700 można przypisać do organizacji z wieloma budynkami, pomieszczeniami i robotami co-botic. Konfiguracja organizacji ma kluczowe znaczenie z punktu widzenia określania lokalizacji i wydajności robotów.

- 1. W lewym górnym rogu ekranu głównego naciśnij menu rozwijane w celu wyświetlenia aktualnej struktury
- 2. Wybierz "Home Management" ("Zarządzanie domem")
- 3. Na tym ekranie widać domy/budynki, które zostały już dodane. Możesz dodać nową lokalizację, wybierając opcję "Create new home" ("Utwórz nowy dom"). Powinna to być fizyczna lokalizacja z adresem pocztowym.
- 4. Wpisz nazwę i adres lokalizacji
- 5. Poniżej będą widoczne gotowe pomieszczenia w lokalizacji. Jeśli nie odpowiadają one strukturze Twojej organizacji, możesz usunąć ich zaznaczenie i wybrać opcję "Add Room" ("Dodaj pokój")
- 6. Utwórz nazwę pokoju w lokalizacji. Powtórz tę czynność dla każdego pokoju, który będzie sprzątany przy użyciu robota co-botic 1700
- 7. Dodając nowego robota w organizacji, pamiętaj o umieszczeniu go w prawidłowej lokalizacji ORAZ w pomieszczeniu, które ma być przez niego sprzątane.

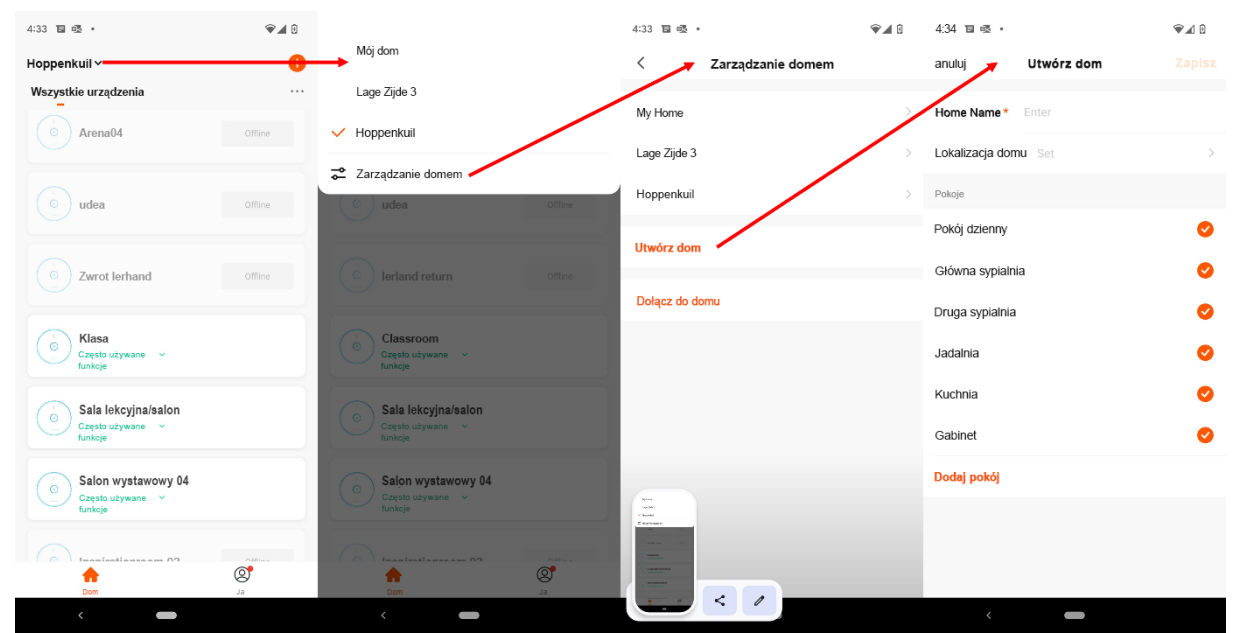

Konfiguracja dla organizacji

# 6.6 Współużytkowanie robota co-botic 1700 przez kilku użytkowników

Konfigurując wielu użytkowników, pamiętaj, że użytkownicy ci są dodawani w należących do nich telefonach i będą mieli dostęp do robotów. Konta użytkowników nie są przechowywane w pamięci robota ani w aplikacji. Dane użytkowników są przechowywane w chmurze, dzięki czemu każda z tych osób może współużytkować konkretny pokój lub całą organizację.

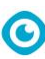

- 1. Każdy użytkownik powinien założyć własne konto we własnej aplikacji (patrz punkty 6.2–6.3 w tej instrukcji obsługi)
- 2. Aby udostępnić wszystkie maszyny w lokalizacji/budynku, zacznij od oryginalnego konta, które ma już dostęp do organizacji.
- 3. W lewym górnym rogu ekranu głównego wybierz listę rozwijaną lokalizacji.
- 4. Wybierz "Home Management" ("Zarządzanie domem")
- 5. Wybierz lokalizację lub budynek, które chcesz udostępnić
- 6. Naciśnij polecenie "Add member" ("Dodaj członka")
- 7. Zostanie wyświetlone okno dialogowe, w którym można udostępnić kod innym osobom w organizacji
- 8. Kod ten można udostępniać na różne sposoby, np. za pośrednictwem komunikatorów. Można też skopiować go i wysłać do wybranej osoby
- 9. Po otrzymaniu kodu użytkownik powinien zalogować się w aplikacji, a następnie przejść z powrotem do ekranu "Home Management" ("Zarządzanie domem" (patrz kroki 3–5))
- 10. Na ekranie "Home Management" ("Zarządzanie domem") wybierz polecenie "Join Home" ("Dołącz do domu")
- 11. Wpisz kod z kroku 7

#### 6.7 Mapowanie i trasy

Poruszając się po określonej przestrzeni robot co- botic™ 1700 tworzy własną mapę. Aby rozpocząć mapowanie, naciśnij przycisk w trybie ręcznym lub uruchom procedurę w aplikacji. Mapy są przechowywane w pamięci robota. W razie potrzeby można je otworzyć z poziomu aplikacji.

- 1. Naciśnij zielony przycisk start i poczekaj, aż zmieni się w przycisk wstrzymania. Robot rozpocznie generowanie mapy.
- 2. Podczas mapowania robot rozpocznie sprzątanie oraz tworzenie logiki sprzątania w przyszłości.
- Po zakończeniu tworzenia procedury robot będzie korzystał z niej przy każdym kolejnym sprzątaniu
- Jeśli masz preferowany schemat sprzątania, możesz go wyświetlić i włączyć za pomocą funkcji "Record" ("Zapis"), aby przejrzeć historię sprzątania i mapy.
- 5. Aby skorzystać z funkcji "Record" ("Zapis"), naciśnij przycisk "More" ("Więcej")
- 6. Wybierz "Record" ("Zapis")
- 7. Wybierz preferowaną datę i godzinę
- Naciśnij polecenie "Restore the map" ("Przywróć mapę")
- 9. Robot wczyta wybraną mapę wraz z trasą i uruchomi tę samą procedurę sprzątania.

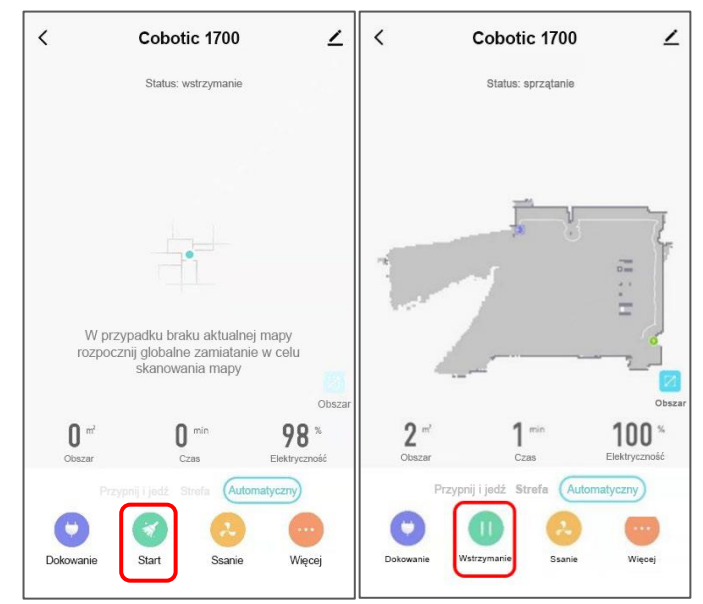

Mapowanie w toku

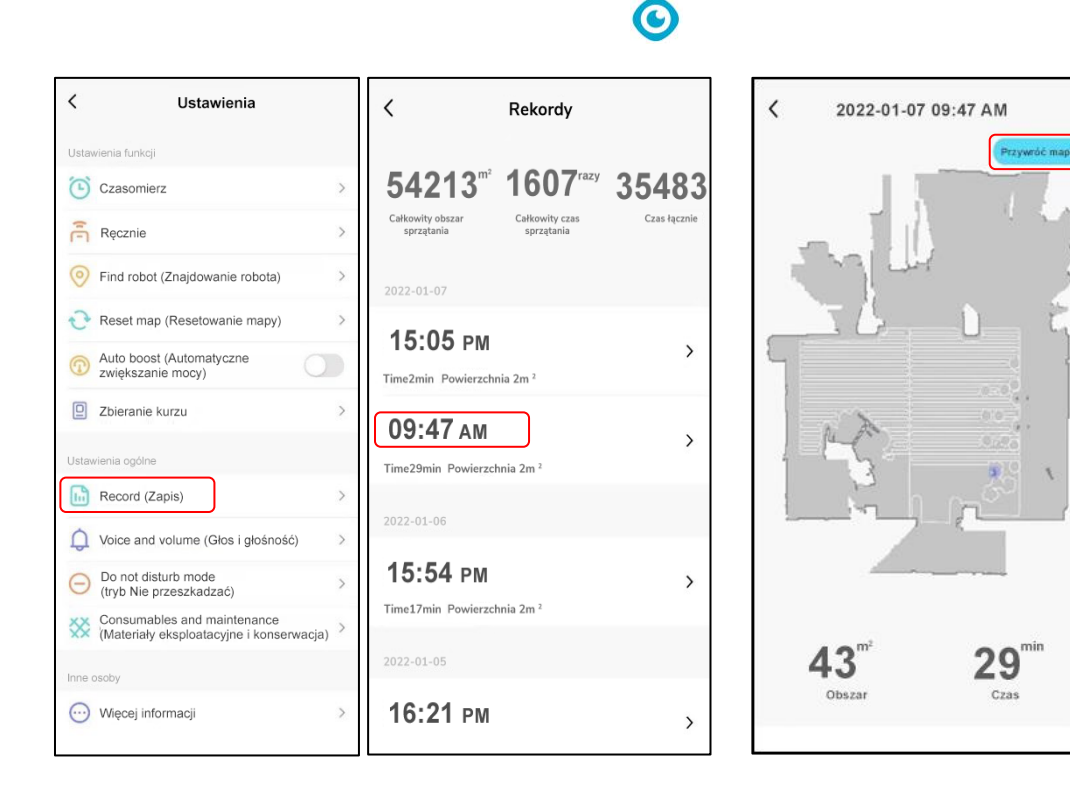

# 6.8 Tworzenie pomieszczeń, stref zakazu wstępu i trybów sprzątania

Korzystanie ze stref wymaga zapoznania się z trzema trybami działania: Pin and go (Przypnij i jedź), Zone (Strefa) oraz Auto (Automatyczny)

- 1. Aby utworzyć strefę zakazu wstępu:
  - a. Otwórz mapę, której chcesz użyć
  - b. Naciśnij przycisk "Area" ("Obszar") po prawej stronie ekranu
  - c. Wybierz polecenie "Add area" ("Dodaj obszar")
  - d. Przeciągnij kwadrat wokół obszaru, którego nie chcesz sprzątać przy użyciu robota. Ta funkcja przydaje się szczególnie do oznaczania drzwi lub przejść, przez które robot ma nie przejeżdżać.
  - e. Na tym ekranie można zmieniać rozmiar strefy, obracać ją, a także usunąć
  - f. Zapisz strefę

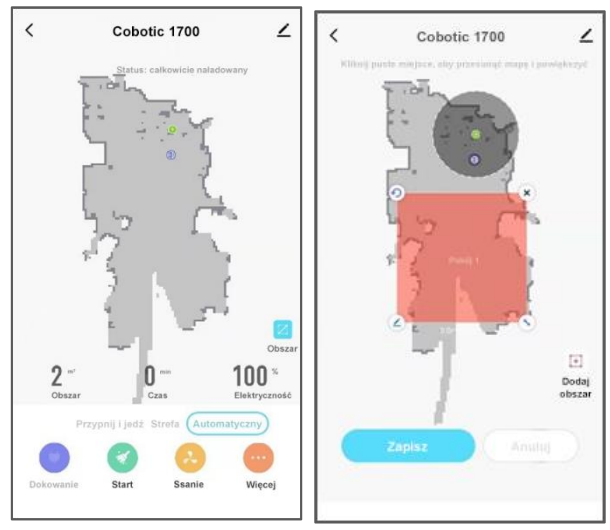

Tworzenie strefy zakazu wstępu

- 2. Tworzenie pomieszczeń do sprzątania
  - Otwórz mapę, której chcesz użyć. UWAGA: Aby skonfigurować kilka pokoi, upewnij się, że mapujesz całą przestrzeń, w tym wszystkie pokoje i korytarze prowadzące do pokoi
  - b. Naciśnij przycisk "Zone" ("Strefa") pod mapą
  - c. Naciśnij "Create area" ("Utwórz obszar") po prawej stronie
  - d. Przeciągnij kształt pokoju zgodnie z własnymi preferencjami
  - e. Nadaj pokojowi nazwę, wybierając ikonę ołówka w lewym dolnym rogu kształtu
  - f. Naciśnij "Start", aby zapisać pokój
  - g. UWAGA: naciśnięcie przycisku "Area" ("Obszar") na tym ekranie działa tak samo, jak utworzenie strefy zakazu wstępu, ale jeśli utworzysz strefę zakazu wstępu w tym miejscu, będzie ona również uwzględniana przy sprzątaniu strefy.
  - h. UWAGA: ze względu na opóźnienia sieci pokoje i strefy objęte zakazem wstępu mogą nie być od razu widoczne. Aby zobaczyć strefy, odczekaj 30 sekund w trakcie ładowania mapy.
- 3. Sprzątanie w różnych trybach:
  - Auto robot sprząta cały obszar objęty mapą począwszy od stacji ładującej
  - b. Zone (Strefa) robot sprząta tylko utworzone strefy. Sprzątanie rozpocznie się w strefie znajdującej się najbliżej stacji ładującej i zakończy w pomieszczeniu z ładowarką. Możesz także wybrać strefę, a następnie nacisnąć przycisk start w celu bezpośredniego przejścia do tej strefy.
  - c. Pin and go (Przypnij i jedź) robot będzie sprzątał w lokalizacji, którą wybierzesz na mapie. Przejedzie do wybranego punku i będzie sprzątał obszar w promieniu 1,5 m wokół tego miejsca.

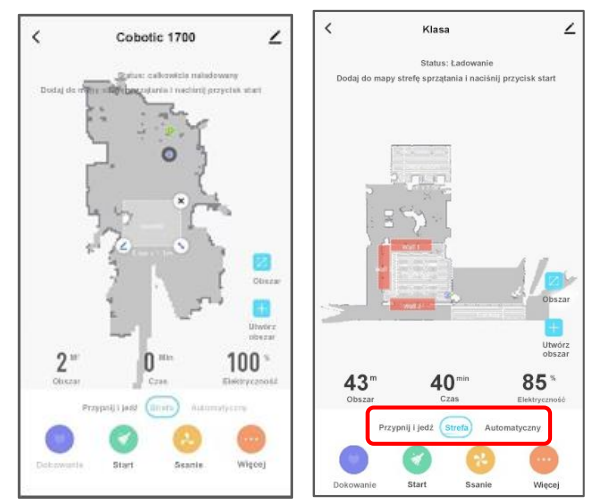

Tworzenie pomieszczeń i wybór trybu

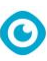

#### 6.9 Korzystanie z przycisków do sprzątania

- Poniżej znajdują się objaśnienia przycisków dostępnych na dole ekranu:
  - a. Dock (Dokuj) odsyła robota z powrotem do stacji ładującej.
    Proces można wstrzymać, naciskając ponownie ten przycisk
  - b. Start robot rozpocznie sprzątanie w wybranym trybie (Pin and go, Zone, Auto)
  - c. Suction (Ssanie) umożliwia ustawienie mocy silnika odkurzacza. To ustawienie zostanie automatycznie dostosowane na podstawie rodzaju podłogi w celu zapewnienia optymalnej skuteczności sprzątania.
  - d. More (Więcej) umożliwia dostęp do innych funkcji opisanych w tej instrukcji obsługi

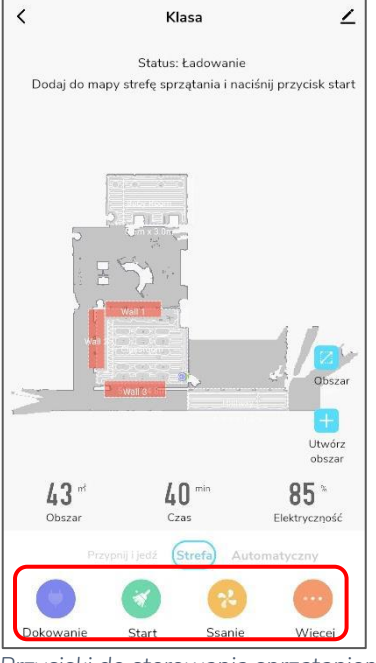

Przyciski do sterowania sprzątaniem

#### 6.10 Inne funkcje

Funkcje te zostaną wyświetlone po naciśnięciu przycisku "More" ("Więcej")

- 1. Planowanie sprzątania
  - a. Wybierz "Timer" ("Czasomierz")
  - b. Ustaw daty i godziny sprzątania oraz wybierz, czy chcesz otrzymywać powiadomienia
- 2. Manual control (Sterowanie ręczne)
  - a. Umożliwia ręczne przesuwanie robota
  - UWAGA: ze względu na opóźnienie sieci reakcja cobota może znacząco opóźniona w stosunku do naciśnięcia przycisku. Zalecamy, aby do ręcznego sterowania cobotem używać pilota na podczerwień dołączonego do zestawu.
- 3. Find robot (Znajdowanie robota)
  - a. Ta funkcja umożliwia znalezienie cobota w Twojej lokalizacji.
  - b. Pojawi się komunikat: "Hey! I'm over here!" ("Jestem tutaj!")

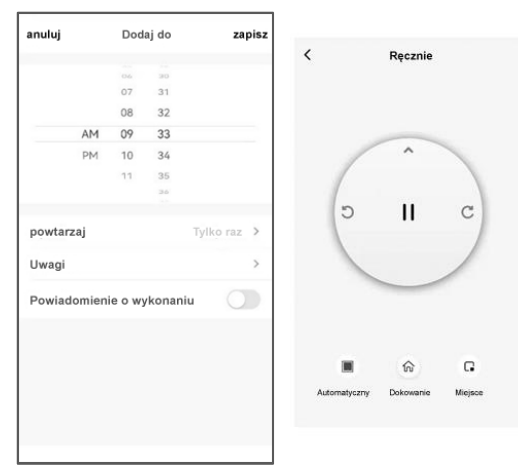

Ustawianie harmonogramu i sterowanie ręczne

- 4. Reset map (Resetowanie mapy)
  - Nastąpi usunięcie zawartości mapy i będzie można od nowa rozpocząć mapowanie
- 5. Auto boost (Automatyczne zwiększanie mocy)
  - Ta opcja umożliwia automatyczne dostosowywanie mocy odkurzania w zależności od rodzaju podłogi. Jeśli chcesz ręcznie sterować siłą ssania, wyłącz tę funkcję
- 6. Dust collecting treasure (Zbieranie kurzu)
  - Ta opcja wymaga korzystania z systemu automatycznego usuwania brudu
  - b. Ta opcja wybiera częstotliwość, z jaką cobot będzie opróżniał swoją zawartość do systemu automatycznego usuwania brudu (opcjonalnie)
- 7. Record (Zapis)
  - Ta opcja umożliwia wyświetlenie zapisu sprzątania cobota, w tym czas pracy i liczbę metrów kwadratowych posprzątanej powierzchni
- 8. Voice and volume (Głos i głośność)
  - Funkcja ta umożliwia regulację poziomów głośności
- 9. Do not disturb mode (tryb Nie przeszkadzać)
  - Opcja ta pozwala ustawić godziny, w których cobot NIE BĘDZIE uruchamiany, aby nie przeszkadzał osobom przebywającym w pomieszczeniu
- 10. Consumables and maintenance (Materiały eksploatacyjne i konserwacja)
  - Ta opcja umożliwia sprawdzenie stanu filtra, pojemnika na kurz i szczotki obrotowej.
- < Ustawienia Ustawienia funkcji Czasomierz 5 Ręcznie > Find robot (Znajdowanie robota) > Reset map (Resetowanie mapy) > Auto boost (Automatyczne zwiększanie mocy) Dust collecting treasure (Zbieranie kurzu) Ustawienia ogólne Record (Zapis) > > Voice and volume (Głos i głośność) Do not disturb mode > (tryb Nie przeszkadzać) Consumables and maintenance (Materiały eksploatacyjne i konserwacja) Inne osoby Więcej informacji

Menu More (Więcej)

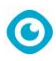

# 7 Konserwacja

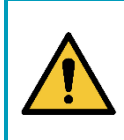

#### OSTRZEŻENIE

Przed przystąpieniem do konserwacji lub wymiany części; **Wyłącz robota co- botic™ 1700 i wyjmij akumulator (jeśli dotyczy).** 

Robot co-botic 1700 ma niewielkie wymagania w zakresie konserwacji. Niemniej zalecamy wyczyszczenie go po użyciu oraz przed planowanym przechowywaniem. Aby wyczyścić robota, wystarczy wytrzeć go suchą ściereczką z mikrofibry. Nie mocz ściereczki.

W celu zapewnienia prawidłowego działania i długiego okresu eksploatacji robota co-botic 1700 przestrzegaj zaleceń dotyczących konserwacji podanych w niniejszej instrukcji obsługi.

Prace konserwacyjne, które nie zostały opisane w tej instrukcji obsługi, powinny być zlecane partnerowi co-botic 1700. Zanim skontaktujesz się z partnerem, przygotuj nazwę modelu i numer seryjny swojego cobota co-botic 1700. Aby uzyskać więcej informacji, wypełnij formularz kontaktowy na stronie www.i-teamglobal.com.

#### 7.1 Czyszczenie

Do czyszczenia korpusu używaj suchej ściereczki z mikrofibry.

#### 7.2 Uszkodzone lub zużyte części

Uszkodzone lub zużyte części należy natychmiast wymienić. Skontaktuj się z lokalnym partnerem i-team Global lub odwiedź stronę www.i-teamglobal.com, aby uzyskać więcej informacji.

#### 7.3 Częstotliwość konserwacji

W celu zapewnienia prawidłowego i bezpiecznego działania robota co-botic 1700 przez cały okres eksploatacji zalecamy, aby był on sprawdzany przez autoryzowanego partnera i-team po pierwszych 50 godzinach użytkowania, a następnie co 125 godzin.

#### 7.4 Przechowywanie

Patrz część 4.

# 8 Rozwiązywanie problemów

#### Lista kodów usterek:

| dp_robot_fault_1  | Niski poziom naładowania baterii, rozpocznij ładowanie                                                                                |  |
|-------------------|----------------------------------------------------------------------------------------------------|--|
| dp_robot_fault_2  | Niski poziom naładowania baterii, wyłącz                                                                                              |  |
| de robot fault 2  | Nieprawidłowe działanie koła                                                                                                    |  |
|                   | napędowego/uniwersalnego/głównego koła                                                                                                |  |
| dp_robot_fault_4  | Nie spełnia wymagań koniecznych do aktualizacji, naładuj                                                                              |  |
| dp_robot_fault_5  | Nieprawidłowe działanie czujnika kolizji                                                                                              |  |
| dp_robot_fault_6  | Nie można dotrzeć do wyznaczonego obszaru                                                                                             |  |
| dp_robot_fault_7  | Robot jest pochylony                                                                                                    |  |
| dn robot fault 8  | Zablokowana osłona radaru/zablokowana osłona głowicy                                                                                  |  |
|                   | lasera                                                                                                    |  |
| dn robot fault 9  | Nieprawidłowa prędkość radaru/nieprawidłowa prędkość                                                                                  |  |
|                   | czujnika odległości lasera                                                                                                    |  |
| dp_robot_fault_10 | Nietypowe dane radaru/zarejestrowano nietypowe dane                                                                                   |  |
|                   | czujnika                                                                                                    |  |
| dp robot fault 11 | Czujnik kontroli ściany jest brudny/Czujnik TOF ściany jest                                                                           |  |
|                   | brudny                                                                                                    |  |
| dp robot fault 12 | Zabrudzony czujnik wzdłuż ściany/Czujnik antykolizyjny na                                                                             |  |
|                   | podczerwień jest brudny                                                                                                    |  |
| dp_robot_fault_13 | Nietypowe zachowanie środkowej szczotki/szczotki obrotowej                                                                            |  |
|                   | lub szczotki głównej                                                                                                    |  |
| dp_robot_fault_14 | Nieprawidłowe działanie szczotki bocznej                                                                                              |  |
| dp_robot_fault_15 | Nietypowe działanie wentylatora/wylotu odpowietrznika                                                                                 |  |
| dp_robot_fault_16 | Pojemnik na kurz jest wyjęty                                                                                                    |  |
| dp_robot_fault_17 | Pojemnik na kurz jest pełny                                                                                                    |  |
| dp_robot_fault_18 | Robot nie działa po wyjęciu pojemnika na kurz                                                                                         |  |
| dn robot fault 19 | Pojemnik na kurz należy wyjąć, gdy jest pełny/Pojemnik na                                                                             |  |
|                   | kurz jest pełny, wyjmij pojemnik na kurz                                                                                              |  |
|                   | Robot został uwięziony/zalecamy ustawienie obszaru zakazu                                                                             |  |
| dp_robot_fault_20 | wstępu/zablokowanie wstępu do obszaru, w którym robot                                                                                 |  |
|                   | został zablokowany                                                                                                    |  |
| dp_robot_fault_21 | Podniesienie w trakcie działania/Robot został podniesiony                                                                             |  |
|                   | podczas sprzątania                                                                                                    |  |
| dp_robot_fault_22 | Brak zbiornika na wodę                                                                                                    |  |
| dp_robot_fault_23 | Niewystarczająca ilość wody, uzupełnij zbiornik                                                                                       |  |
| dp_robot_fault_24 | Wyjdź z zakazanego obszaru i zacznij ponownie                                                                                         |  |
| dp_robot_fault_25 | Poproś właściciela o wytarcie czujnika krawędzi i uruchom                                                                             |  |
|                   | urządzenie z dala od krawędzi                                                                                                    |  |
| dp_robot_fault_26 | Błąd ładowania                                                                                                    |  |
| dp_robot_fault_27 | _robot_fault_27 Błąd ładowania                                                                                                    |  |
| dp_robot_fault_28 | Nietypowe działanie koła głównego/napędowego                                                                                          |  |
|                   |                                                                                                    |  |
| dn rohot fault 70 | Błąd radaru/Nieprawidłowe działanie radaru/laserowego                                                                                 |  |
| dp_robot_fault_29 | Błąd radaru/Nieprawidłowe działanie radaru/laserowego czujnika odległości                                                             |  |
| dp_robot_fault_29 | Błąd radaru/Nieprawidłowe działanie radaru/laserowego<br>czujnika odległości<br>Nieprawidłowe działanie pompy/Nieprawidłowe działanie |  |

# 9 Likwidacja i utylizacja

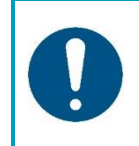

#### UWAGA

Właściciel robota co-botic™ 1700 ponosi odpowiedzialność za prawidłową i bezpieczną utylizację produktu.

lacksquare

Po zakończeniu eksploatacji co-botic 1700 nadal zawiera cenne zasoby i należy go utylizować zgodnie z lokalnymi przepisami i regulacjami dotyczącymi recyklingu sprzętu elektrycznego.

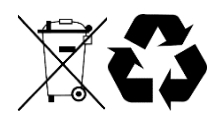

- 1. Jeśli robot jest wyposażony w akumulator, wyjmij go i zutylizuj osobno (patrz część 5.4).
- 2. Usuń wszystkie luźne części.
- 3. Wszystkie części powinny być zutylizowane zgodnie z lokalnymi przepisami i regulacjami.

#### WSKAZÓWKA:

Skontaktuj się z lokalnym partnerem i-team, aby zapoznać się ze wszystkimi możliwościami zwrotu części/podzespołów po zakończeniu eksploatacji robota co-botic 1700.

# **10** Dane techniczne i CE

| Model:                 | Co-botic™ 1700        |
|------------------------|-----------------------|
| Wymiary korpusu        | 350 x 350 x 98 mm     |
| (dł. X szer. x wys.):  |                       |
| Waga                   | Nie dotyczy           |
| (bez akumulatora):     |                       |
| Waga (z akumulatorem): | 3,4 kg                |
| Źródło zasilania:      | stacja dokująca 220 V |
| Specyfikacje           | Nie dotyczy           |
| akumulatora i-power x: |                       |
| Czas zasilania         | 270 minut             |
| z akumulatora:         |                       |
| Rodzaj ładowarki:      | stacja dokująca       |
| Czas ładowania         | ≈ 240 minut           |
| z USB-C (5 V, 2 A):    |                       |
| Czas ładowania         | Nie dotyczy           |
| i- charge 5:           |                       |
| Czas ładowania         | Nie dotyczy           |
| i- charge 7:           |                       |

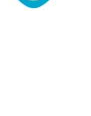

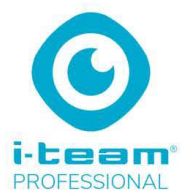

#### DEKLARACJA ZGODNOŚCI WE

Spółka: Future Cleaning Technologies BV, z siedzibą pod adresem Hoppenkuil 27b, 5626 DD Eindhoven, Holandia

Oświadcza na naszą wyłączną odpowiedzialność, że produkt: odkurzacz

Co-botic

(Rodzaj maszyny)

### Co-botic 1700, IVAC17.FCT.0230A, IVAC17.FCT.0230C, IVAC17.FCT.0240A, IVAC17.FCT.0240C, IVAC17A i następujące

(Model: numer seryjny, rok produkcji)

których dotyczy ta deklaracja, są zgodne z następującymi normami.

ICE 60335-2-2:2019; IEC 60335-1:2010+A1+A2 COR1:2010, COR2:2010, AMD1:2013, COR1:2014, AMD2:2016, COR1:2016

(Tytuł lub numer i dane wydania norm lub innych dokumentów normatywnych)

Postępuj zgodnie z postanowieniami dyrektyw:

EMC 2014/30/EU, Maszyny 2006/42/EU, ROHS 2011/65/EU, EU 2015/836/ Załącznik II

Eindhoven, 15.02.2022

Frank van de Ven Dyrektor

(Miejsce i data wydania)

(nazwisko i podpis, równoważne oznaczenie lub osoba upoważniona)

Future Cleaning Technology B.V. | Hoppenkull 27 B 5626 DD Eindhoven | Holandia | T +31 (0)40 266 2450 KvK 17170863 | Nr VAT NL813934023B01 Rabobank | Swift: RABONL2U | Nr dia EUR 1089.72.984 | IBAN NL04RABO0108972984 | Nr dia USD 1089.72.984 | IBAN NL04RABO0108972984

Niniejszy dokument stanowi część pliku z informacjami technicznymi na temat robota co-botic 1700 i będzie dostępny na żądanie.

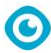

# Historia inteligentnej transformacji

#### Nie chodzi tylko o maszyny do sprzątania.

Chodzi o dobro ludzi i planety.

#### Jesteśmy fanami sprzątania, zrównoważonego rozwoju i innowacyjności.

Uważamy, że efektywne sprzątanie to coś więcej niż tylko usuwanie brudu z powierzchni. Dla nas to troska o zdrowie i bezpieczeństwo ludzi, a jednocześnie upraszczanie, ułatwianie i zwiększanie wydajności pracy. Oznacza to identyczną jakość i skuteczność na całym świecie i dbanie o środowisko. To z kolei oznacza budowanie współpracy i stały rozwój, by sprzątanie było coraz lepsze. Do tego potrzebny jest zespół ludzi. **i-team.** 

# **Made Blue**

Obsługując i-mopy, Twój partnerzy, klienci i użytkownicy jednocześnie zmniejszają ślad wodny przyczyniając się pozytywnie do dostępność wody na świecie. Każdego dnia, gdy włączany jest i-mop, w tej samej chwili Made Blue zapewnia jakiejś innej osobie na świecie dostęp do czystej wody. Za każdy litr wody zużyty przez i-mopa do sprzątania i- team i Made Blue ofiarują czystą wodę pitną w kraju rozwijającym się. Nasza planeta jest pięknym miejscem zamieszkałym przez ponad 7 miliardów ludzi. Wszyscy potrzebujemy wody, by żyć, oddychać i cieszyć się życiem. Aż 2,7 miliarda ludzi na świeci cierpi na niedobory wody pitnej. W przypadku 780 milionów ludzi jest to permanentny problem: co roku z tego powodu umiera 3,5 miliona ludzi. Dlatego Made Blue inwestuje w projekty w krajach rozwijających się. Jesteśmy dumnym partnerem Made blue. Made Blue ofiaruje taką samą ilość czystej wody pitnej krajom rozwijającym się, jaką zużywa i-team do sprzątania. Litr za litr.

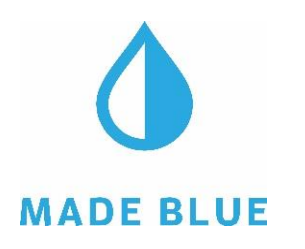

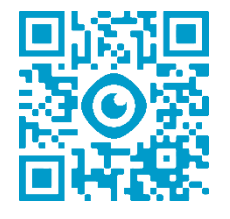

# Dostęp do czystej wody dla wszystkich ludzi.

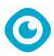

Ta strona została pozostawiona pusta celowo

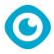

# i-team Professional B.V.

Hoppenkuil 27b, 5626 DD Eindhoven, Holandia Telefon: +31402662400 E-mail: <u>hello@i-teamglobal.com</u> Internet: <u>www.i-teamglobal.com</u>